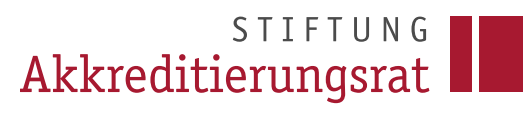

Prozessbeschreibung

# **ELIAS Profil verwalten**

# Inhalt

| 1 | Profil bearbeiten            | 2 |
|---|------------------------------|---|
| 2 | Abwesenheit und Vertretungen | 3 |
| 3 | Vertretung einrichten        | 3 |

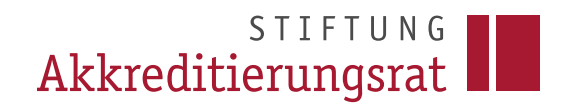

#### 1 Profil bearbeiten

Zum Öffnen des eigenen Profils klicken Sie nach dem Einloggen in ELIAS rechts oben auf Ihren Namen und anschließen auf *Profil*.

| STIFTUNG Akkreditierungsrat |                                          |                                          |                                         |                        |                               |                                     |  |  |  |
|-----------------------------|------------------------------------------|------------------------------------------|-----------------------------------------|------------------------|-------------------------------|-------------------------------------|--|--|--|
| ≡<br>α                      | ELIAS - Startseite                       |                                          |                                         |                        |                               |                                     |  |  |  |
| <b>^</b>                    | Willkommen,<br>Testnutzer/-in 1234!      |                                          |                                         |                        |                               |                                     |  |  |  |
|                             | Meine<br>Aufgaben/<br>Wiedervorlage<br>n | Meine<br>Nachrichten                     | Meine Anträge                           | Neuen Antrag erstellen | Meine<br>Akkreditierung<br>en | <b>?</b><br>Häufige Fragen zu ELIAS |  |  |  |
|                             | Anträge in<br>Prüfung                    | Anträge im<br>Stellungnahme<br>verfahren | Anträge in der<br>Auflagenerfüllu<br>ng |                        |                               |                                     |  |  |  |

Über das rote Stiftsymbol lassen sich die persönlichen Daten und Kontaktinformationen bearbeiten

| Akkredit      | stiftung<br>ierungsrat                         |   |                                                                       | Lastnutzer/-in 1234 -                          |
|---------------|------------------------------------------------|---|-----------------------------------------------------------------------|------------------------------------------------|
| ≡<br>Q        | Profil<br>Testnutzer/-in 1234                  | » | <ul> <li>Hinweis</li> <li>Hier könner</li> <li>Profildaten</li> </ul> | Sie Ihre persönlichen einsehen und bearbeiten. |
| <b>?</b>      | Persönliche Daten     Bearbeiten Name          |   |                                                                       |                                                |
| <sup>^-</sup> | Anrede<br>unbekannt<br>Titel                   |   |                                                                       |                                                |
| ≞             | - Vorname Testnutzer/in Nachoame               |   |                                                                       |                                                |
|               | 1234<br>Kontakt                                |   |                                                                       |                                                |
|               | Telefonnr. 1<br>+49-228-123456<br>Telefonnr. 2 |   |                                                                       |                                                |
|               | -<br>Fax<br>-<br>URL                           |   |                                                                       |                                                |
|               | -                                              |   |                                                                       |                                                |

## 2 Abwesenheit und Vertretungen

Sofern Sie abwesend sind, besteht die Möglichkeit, dies im System entsprechend zu vermerken. Dabei können Sie einen Abwesenheitszeitraum (optional auch ohne Enddatum, wenn Sie z.B. nicht mehr für Ihre Hochschule arbeiten) hinterlegen und eine Vertretung benennen. Die Systemauswirkungen gestalten sich wie folgt:

- Im Antragskontext wird neben Ihrem Namen ein Warnsymbol angezeigt.
- Bei einem Mouseover über das Symbol wird der hinterlegte Abwesenheitszeitraum automatisch eingeblendet.

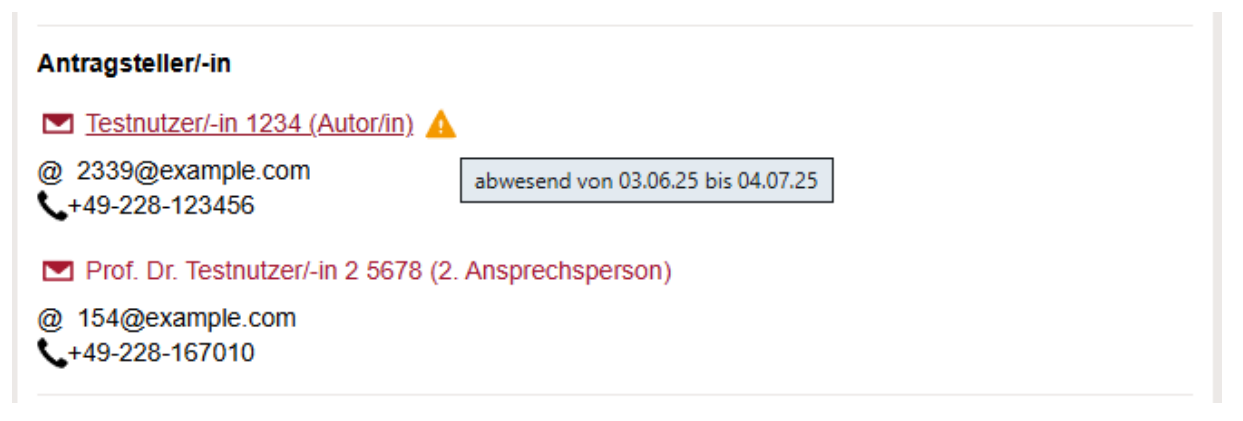

- Auch beim Versand von Nachrichten an abwesende Personen wird deren Abwesenheitsstatus entsprechend gekennzeichnet.
- Wird Ihnen während Ihrer Abwesenheit dennoch eine Nachricht über das System zugesandt, erhält die absendende Person automatisch eine Abwesenheitsnotiz mit dem Hinweis auf die hinterlegte Vertretung.
- Nachrichten, die während Ihrer Abwesenheit an Sie adressiert werden, werden automatisch vom System zusätzlich der eingetragenen Vertretung weitergeleitet.

| ۵                                                                   |                                                                         |  | Abwesend | Antragssystem | + 3 Felder |   |  |  |  |  |
|---------------------------------------------------------------------|-------------------------------------------------------------------------|--|----------|---------------|------------|---|--|--|--|--|
| <b>■</b> 4                                                          | Abwesend                                                                |  |          |               |            | × |  |  |  |  |
| An:                                                                 | An: 💌 Frau Herr                                                         |  |          |               |            |   |  |  |  |  |
| Verkni                                                              | Verknüpft mit: Antrag Nr. 10 015 705                                    |  |          |               |            |   |  |  |  |  |
| Testnutzer/-in 1234 ist abwesend vom 03.06.2025 bis zum 04.07.2025. |                                                                         |  |          |               |            |   |  |  |  |  |
| Ihre N                                                              | Ihre Nachricht wurde an Prof. Dr. Testnutzer/-in 2 5678 weitergeleitet. |  |          |               |            |   |  |  |  |  |
|                                                                     |                                                                         |  |          |               |            |   |  |  |  |  |

## 3 Vertretung einrichten

Um eine Vertretung einzurichten, gehen Sie wie folgt vor:

- Wählen Sie unter Ihrem Profil die Rubrik Abwesenheit und Vertretungen
- Klicken Sie auf Abwesenheit erstellen, um eine Vertretung einzurichten.
- Tragen Sie das Beginn- und Enddatum Ihrer Abwesenheit ein.

- Um eine Vertretung anzugeben, tippen Sie bitte in das Feld den Namen (es reicht aus, wenn Sie hier den Vor- oder Nachnamen eingeben) und klicken Sie im Anschluss auf die Lupe
- Das System bietet Ihnen eine Auswahlliste der möglichen Vertreter-/innen an. Wählen Sie nun die gewünschte Person aus, die die Vertretung übernehmen soll.

Hinweis: es werden nur Systembenutzer/-innen als Vertretung angeboten, die dieselbe Rolle inne haben wie Sie selbst.

| Akkrediti     | STIFTUNG<br>ierungsrat            | Abwese                   | enheit erste  | llen  |            |                |                   |                  | ×         | Testnutzer/-in 2 5678 -                                            |
|---------------|-----------------------------------|--------------------------|---------------|-------|------------|----------------|-------------------|------------------|-----------|--------------------------------------------------------------------|
| ≡<br>Q        | Profil<br>Prof. Dr. Te            | Abwesend a               | ab*           | 00:00 | ٩          |                | Poter Antroact    | ollor Muster095  |           | veis  können Sie Ihre persönlichen Idaten einsehen und bearbeiten. |
| <b>ሰ</b><br>ዩ | Persön                            | Abwesend  <br>04.07.2025 | bis           | 00:00 | G          |                | Peter Antragsi    | eller Muster 505 |           |                                                                    |
| ¢             | Anmelo                            | Vertreter –<br>Testnutze | r/-in 1234    |       |            |                |                   |                  | •         |                                                                    |
|               | 🌣 Benutz                          | test<br>Testnu           | tzer/-in 1234 |       |            |                |                   |                  | <b>P</b>  |                                                                    |
| 重             | Datens                            | * Pflichtfelde           | ər            |       |            |                |                   | Speichern        | Abbrechen |                                                                    |
|               | Abwese                            | nheit und V              | ertretungen   |       |            |                |                   | •                |           |                                                                    |
|               | Abwesenheiten (0)                 |                          |               |       |            |                | + Abwesenheit ers | stellen          |           |                                                                    |
|               | Abwesend von<br>Keine Einträge vo | orhanden.                | Abwesend bis  |       | Vertretung | durch          |                   | ٢                |           |                                                                    |
|               | Vertretungen                      | (1)                      |               |       |            |                |                   |                  |           |                                                                    |
|               | Abwesend von                      |                          | Abwesend      | l bis |            | Vertretung für |                   | ٥                |           |                                                                    |
|               | 03.06.2025                        |                          | 04.07.202     | ;     |            |                |                   |                  |           |                                                                    |
|               | 1 - 1 von 1 Pro 9                 | Seite: 10                | 25 50 100     |       |            |                | ≪ < 1             | >                |           |                                                                    |
|               | 🟛 Meine O                         | organisation             | ien           |       |            |                |                   | •                |           |                                                                    |

- Speichern Sie Ihre Eingaben mit der Aktion Speichern.
- Nach Ablauf des Abwesenheitszeitraums deaktiviert sich die Abwesenheitsnotiz automatisch.